## B&H Photo ! "#\$%&' "()\*+(+,' -)

## н н

. /0+(10)2345647278)

/ / **C** 

\_\_\_\_\_

\*

## B&H Photo

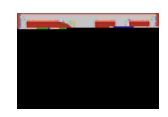

. /0+(10)2345647278)

|   | 1 | С  |   |  |  |  |
|---|---|----|---|--|--|--|
|   |   |    |   |  |  |  |
| _ |   |    | 1 |  |  |  |
|   |   |    |   |  |  |  |
| С |   |    |   |  |  |  |
|   |   |    |   |  |  |  |
|   |   |    |   |  |  |  |
|   |   |    |   |  |  |  |
|   | С | I. |   |  |  |  |

\*